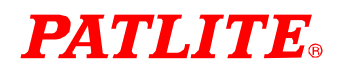

# **Interface Converter**

PHNシリーズ

Ethernet/Serial 変換器

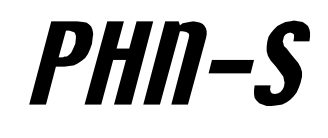

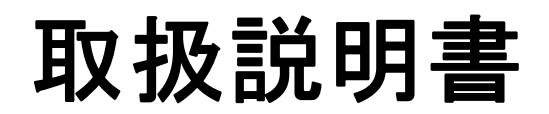

**Rev. 2.0 2** ※この取扱説明書は本製品ファームウェア Ver3.01 に対応しています。

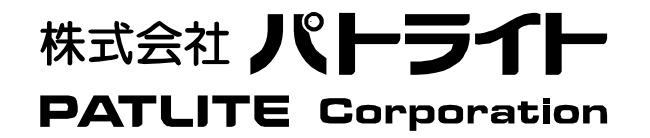

安全にご使用いただくために 本書においてはPHN シリーズを安全にご使用いただくために、注意事項のランクを「危険」、「警告」、「注意」の3段階に分けて、下記のような 教示と図記号で表しています。以下に記したマークを伴っている注意事項は、安全に関する重大な内容について述べていますので、熟読した上で 正しくご使用ください。

| /! <b>厄陕</b> 危険: DANGER 取 | り扱いを誤った場合、死亡または重症を招く差し迫った危険な状況が想定される内容を示します。<br>                |
|---------------------------|-----------------------------------------------------------------|
| ▲ 警告 警告: WARNING 取        | り扱いを誤った場合、死亡または重症を招く可能性がある危険な状況が想定される内容を示します。                   |
| ▲ 注意 注意 : CAUTION 】       | り扱いを誤った場合、軽傷または中程度の障害を招く可能性のある状況、<br>び物理的損害の発生が予測される危険な状況を示します。 |

|          | ▲ 敬止         | ●人命や機器の破損のかかわるところや、緊急用の通信部に使用しないでください。         |  |
|----------|--------------|------------------------------------------------|--|
|          |              | また本器の誤動作に対応できるシステム設計をおこなってください。                |  |
| 設計上の注意   |              | ●各通信ケーブルは、動力線と一緒に束ねたり、近接した配線にしないで下さい。ノイズによる    |  |
|          | <u> (</u> 注意 | 通信エラーの原因となります。                                 |  |
|          |              | ●原子力関連及び、公共重要設備へのご使用につきましては、弊社営業へご相談ください。      |  |
|          |              | ●本器はマニュアル記載の一般仕様の環境で使用してください。                  |  |
|          |              | ●一般仕様以外の環境で使用すると、火災、誤動作、製品の破損、あるいは劣化の原因になります。  |  |
|          |              | ●下記のような場所に使用しないでください。故障、火災の原因になります。            |  |
|          |              | ・腐食性ガス、可燃性ガス、溶剤、研削液、切削油等に直接触れる場所               |  |
| 取り付け上の注意 | 🚹 注意         | ・高温、結露、風雨にさらされる場所                              |  |
|          |              | ・振動、塩分、鉄分が多い場所                                 |  |
|          |              | ・振動、衝撃が直接加わるような場所                              |  |
|          |              | ●機器への導入に際して、本器の主電源端子及び基板回路など容易に触れないように、正しく取り   |  |
|          |              | 付けてください。                                       |  |
|          | ▲ 在除         | ●装置の組み立て、ケーブルの接続時には、必ず電源をOFF にしてください。 感電や破損の恐れ |  |
|          | 小心陕          | があります。                                         |  |
| 副始トの注音   | 意            | ●本器への配線は定格電圧、定格電力を考慮して正しく端子に接続してください。          |  |
| 印献上のた息   |              | 定格外の電源を供給したり、誤配線した場合は製品の破損、故障、火災の原因になります。      |  |
|          |              | ●本器内に導電性異物が付着または入らないように注意してください。火災、故障、誤動作の原因   |  |
|          |              | になります。                                         |  |
|          | ▲ 在除         | ●通電中は絶対に端子及び基板回路等に触れないでください。                   |  |
| 保守・運転中   |              | 感電の恐れがあります。                                    |  |
| の注意      | 1 注意         | ●本器の修理、分解、改造を㈱パトライト以外、もしくは㈱パトライト指定以外の第三者が      |  |
|          |              | 行った場合、それが原因で生じた損害等につきましては責任を負いかねますのでご了承ください。   |  |

## ご注意

- ●本書の内容の一部、または全部を無断で転載することは禁止されています。
- ●本書に記載された内容は予告無く変更する場合があります。
- ●本書の内容については万全を期していますが、万一ご不審な点や誤り、記載漏れなどお気づきのことがありましたら、販売店へご連絡ください。
- ●本製品の運用を理由とする、損失、逸失利益などの請求につきましては、前項にかかわらず、いかなる責任も負いかねますのであらかじめご了承ください。
- ●本書に記載される会社名、および商品名は、各社の商標または登録商標です。

| 1 | 概要           |                                               | 5 |
|---|--------------|-----------------------------------------------|---|
|   | 1.1 は        | よじめに                                          | 5 |
|   | 1.2 榧        | 12月27日11月11日11日11日11日11日11日11日11日11日11日11日11日 | 5 |
|   | <b>1.3</b> 寸 | †法と各部の名称                                      | 5 |
|   | 1            | 1.3.1 PHN-S                                   | 5 |
|   | <br>1.4 運    | 图用手順                                          | 6 |

| 2 | 機能  |                      | 7 |
|---|-----|----------------------|---|
|   | 2.1 | モード切り替え              | 7 |
|   | 2.2 | ステータス LED            | 7 |
|   |     | 2.2.1 運転モード時         | 7 |
|   |     | 2.2.2 パラメータ設定モード時    | 7 |
|   |     | 2.2.3 UP-DATE モード時   | 7 |
|   |     | 2.2.4 パラメータ設定初期化モード時 | 7 |
|   | 2.3 | 電源 LED               | 7 |
|   | 2.4 | リセットSW               | 7 |
|   | 2.5 | イーサインタフェース           | 8 |
|   |     | 2.5.1 仕様             | 8 |
|   |     | <u>2.5.2 コネクタ</u>    | 8 |
|   |     | <u>2.5.3 ピンアサイン</u>  | 8 |
|   |     | 2.5.4 推奨ケーブル         | 8 |
|   | 2.6 | シリアルインタフェース          | 9 |
|   |     | 2.6.1 仕様             | 9 |
|   |     | <u>2.6.2 コネクタ</u>    | 9 |
|   |     | <u>2.6.3 ピンアサイン</u>  | 9 |
|   | 2.7 | 電源コネクタ               | 9 |
|   |     | 2.7.1 DC プラグ         | 9 |
|   |     |                      |   |

| 3 | モー | ド別 | の動 | 作 |
|---|----|----|----|---|
|---|----|----|----|---|

|     |       | лн              | 10 |
|-----|-------|-----------------|----|
| 3.1 | パラメー  | ータ設定モード         | 10 |
|     | 3.1.1 | 動作内容            | 10 |
|     | 3.1.2 | 手順              | 10 |
|     | 3.1.3 | 設定項目            | 10 |
|     | 3.1.4 | 項目説明            | 11 |
|     | 3.1.5 | フロー             | 13 |
|     | 3.1.6 | TELNET による設定方法  | 14 |
| 3.2 | 運転モ-  | -               | 16 |
|     | 3.2.1 | サーバーモード         | 16 |
|     | 3.2.2 | クライアントモード       | 21 |
|     | 3.2.3 | マルチサーバーモード      | 25 |
|     | 3.2.4 | 拡張マルチサーバーモード    | 28 |
|     | 3.2.5 | TELNET モード      | 34 |
|     | 3.2.6 | 運転中の UP-DATE 方法 | 35 |
| 3.3 | UP-DA | ATE モード         | 36 |
|     | 3.3.1 | 動作内容            | 36 |
|     | 3.3.2 | 手順              | 36 |
|     | 3.3.3 | フロー<br>フロー      | 36 |

38

| 3.4 / | ペラメータ | 設定初期化モー | ド |
|-------|-------|---------|---|
|-------|-------|---------|---|

| パラメー  | ータ設定初期化モード | 37 |
|-------|------------|----|
| 3.4.1 | 動作内容       | 37 |
| 3.4.2 | 手順         | 37 |
| 3.4.3 | フロー        | 37 |

4 トラブルシューティンング

| 5 | 製品仕様     | 39 |
|---|----------|----|
|   | 5.1 一般仕様 | 39 |
|   | 5.2 性能仕様 | 39 |
|   |          |    |
| 6 | 製品サポート   | 40 |

## 1 概要

## 1.1 はじめに

このたびは、(株パトライト Interface Converter をご購入いただき、誠にありがとうございます。 本機器はイーサネット接続された機器からの指令をRS-232C シリアルインタフェースに変換するインタフェースコンバータです。 ご使用に関しては、本書の内容をご理解された上で、正しくご使用されるよう、お願い申し上げます。

## 1.2 梱包内容

| ①本体                                                | ④ゴム足 4コ        |
|----------------------------------------------------|----------------|
| ②AC アダプター                                          | ⑤簡単セットアップマニュアル |
| ③CD-ROM(PHN Manager、マニュアル類〈FAX お客様登録用紙含む〉、サンプルソフト) | ⑥FAX お客様登録用紙   |

## 1.3 寸法と各部の名称

## 1.3.1 PHN-S

外観図 単位 [mm]

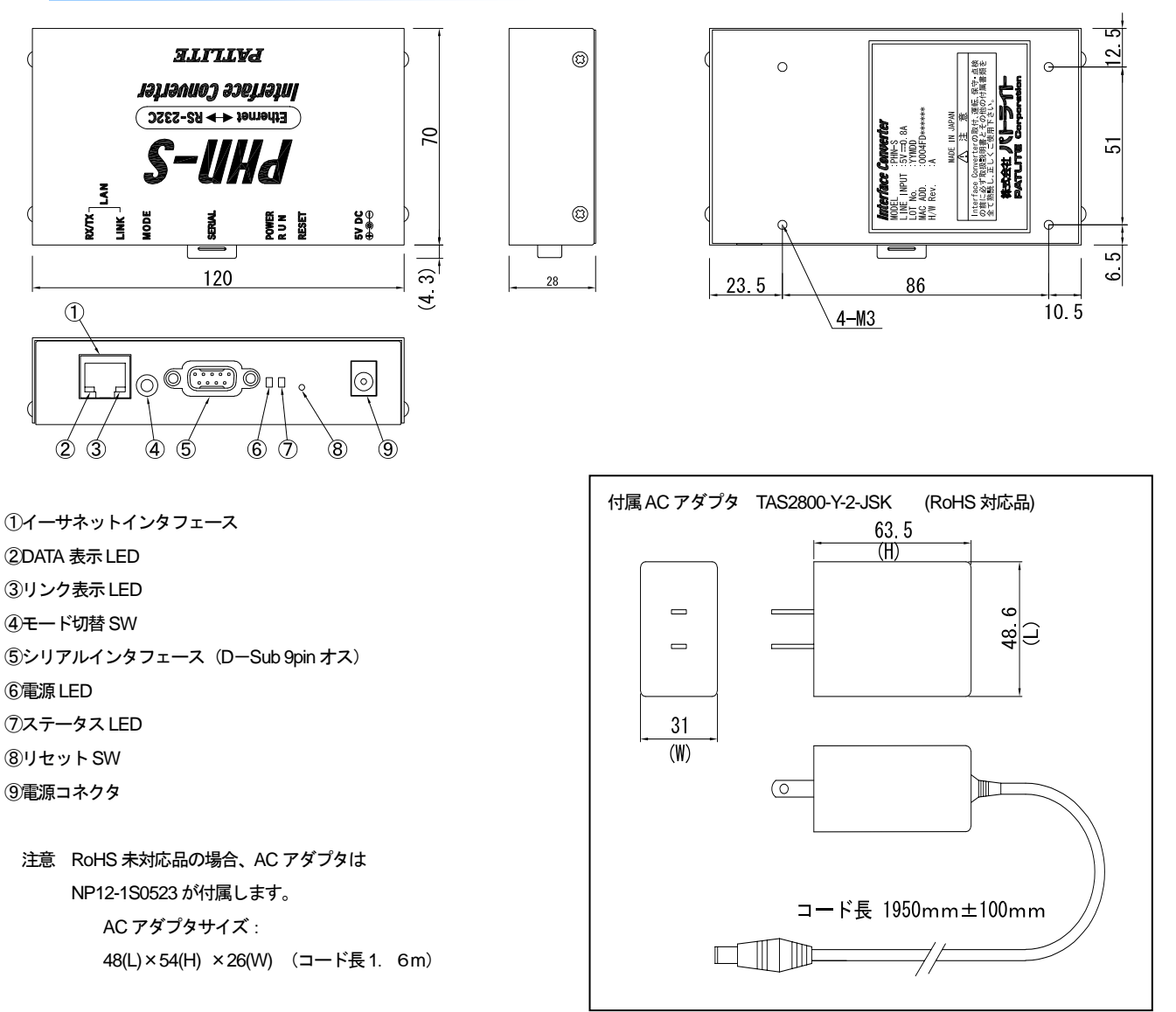

\*ACアダプタは、予告なく変更する場合があります

## 1.4 運用手順

運用までの手順としては以下のステップを踏みます。

- ①ハードウェアの設定
  - I. 動作モード設定スイッチの設定
  - Ⅱ. 各種ケーブルの接続
- ②ソフトウェアでの設定
  - I. 機器運転パラメータの設定

(IPアドレスは、お客様のネットワーク内で重ならないように設定してください。)

③パソコン(ユーザープログラム)側のソフト作成

④運用

## 2 機能

2.1 モード切り替え

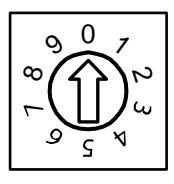

| 0                | : 運転モード                               |
|------------------|---------------------------------------|
| 1~6              | :動作しません                               |
| 7                | : パラメータ設定初期化モード                       |
| 8                | : UP-DATE モード                         |
| 9                | : パラメータ設定モード                          |
| ₩ <del>τ</del> - | - ド切り替え後リセットをかけることにより、切り替え設定が有効となります。 |
| ₩UP              | DATE モードは、ファームウェア書換え時に使用します。          |

## 2.2 ステータス LED

PHN の操作状態をステータス LED で表示します。

## 2.2.1 運転モード時

| 動作            | RUN           |
|---------------|---------------|
| 電源投入時         | 消灯            |
| イーサ接続確立時      | 点灯(緑色)        |
| イーサ接続切断時      | 消灯            |
| 初期化チェックエラ一発生時 | 点滅(緑色)0.1 秒周期 |
| 通信エラー発生時      | 点滅(緑色)1 秒周期   |

## 2.2.2 パラメータ設定モード時

| 動作            | RUN           |
|---------------|---------------|
| 電源投入時         | 点灯(緑色)        |
| 初期化チェックエラ一発生時 | 点滅(緑色)0.1 秒周期 |
| 設定書き込みエラ一発生時  | 点滅(緑色)1 秒周期   |

#### 2.2.3 UP-DATE モード時

| 動作             | RUN           |
|----------------|---------------|
| 電源投入時          | 点灯(緑色)        |
| 初期化チェックエラ一発生時  | 点滅(緑色)0.1 秒周期 |
| ファーム書き込みエラー発生時 | 点滅(緑色)1 秒周期   |

## 2.2.4 パラメータ設定初期化モード

| 動作             | RUN           |
|----------------|---------------|
| 電源投入時          | 点滅(緑色)0.5 秒周期 |
| 初期化チェックエラ一発生時  | 点滅(緑色)0.1 秒周期 |
| パラメータ初期化エラー発生時 | 点滅(緑色)1 秒周期   |
| パラメータ初期化完了     | 点灯            |

## 2.3 電源 LED

PHN の電源が入っているときに緑色で点灯します。

## 2.4 リセット SW

PHN をリセットします。

## 2.5 イーサインタフェース

## 2.5.1 仕様

| 項目     | 内容                                |
|--------|-----------------------------------|
| ビットレート | 10Mbps/100Mbps 自動切換え (100Mbps 優先) |
| プロトコル  | CSMA/CD (IEEE 802.3)              |
| 伝送媒体   | 10BASE-T、100BASE-TX               |
| トポロジ   | スター                               |

| レイヤ         | プロトコル                  | 説明                                                  |
|-------------|------------------------|-----------------------------------------------------|
| 物理レイヤ       | 10BASE-T<br>100BASE-TX | IEEE802.3                                           |
| データリンクレイヤ   | CSMA/CD                | IEEE802.3<br>搬送波感知多重アクセス/衝突検出方式<br>対象フレーム : イーサフレーム |
| ネットワークレイヤ   | IP<br>ICMP<br>ARP      | TCP/IP プロトコルにおける<br>標準的なネットワークレイヤのプロトコル             |
| トランスポートレイヤ  | TCP                    | TCP/IP プロトコルにおける<br>標準的なトランスポートレイヤのプロトコル            |
| アプリケーションレイヤ | ソケット                   | ソケットスループロトコル                                        |

2.5.2 コネクタ

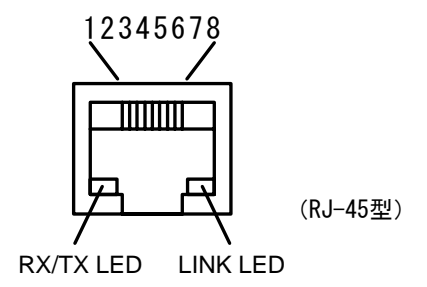

## 2.5.3 ピンアサイン

| ピン番号 | 信号名  | 名称                |
|------|------|-------------------|
| 1    | TXD+ | 送信デ <b>ー</b> タ(+) |
| 2    | TXD- | 送信デ <b>ー</b> タ(一) |
| 3    | RXD+ | 受信データ (+)         |
| 4    | -    | 未使用               |
| 5    | -    | 未使用               |
| 6    | RXD- | 受信データ(一)          |
| 7    | -    | 未使用               |
| 8    | -    | 未使用               |
|      |      |                   |

## 2.5.4 推奨ケーブル

カテゴリ5対応ツイストペアケーブル(UTP またはSTP)

PHNに直接接続する場合(1:1)はクロスケーブル、HUBを介して接続する場合はストレートケーブルが必要です。

## 2.6 シリアルインタフェース

## 2.6.1 仕様

| 項目      | 内容                                              |
|---------|-------------------------------------------------|
| 電気的特性   | EIA RS-232 準拠                                   |
| ボーレート   | 115200、57600、38400、19200、9600、4800、2400、1200bps |
| データ長    | 7bit、8bit                                       |
| パリティ    | EVEN (偶数)、ODD (奇数)、なし                           |
| ストップビット | 1bit、2bit                                       |
| 通信制御    | なし、XON/XOFF、RTS/CTS                             |
| 通信方式    | 調歩同期方式                                          |

## 2.6.2 コネクタ

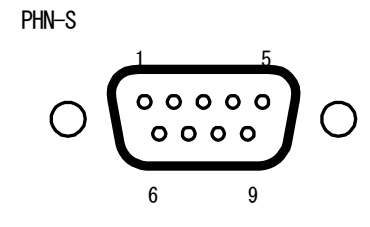

| PHN-S | PHN 側コネクタ | : D-Sub9pin | オスタイプ(インチねじ | #4-40) |
|-------|-----------|-------------|-------------|--------|
|       | 相手側コネクタ   | : D-Sub9pin | メスタイプ       |        |

## 2.6.3 ピンアサイン

| ピン番号 | 略号  | 方向 ※1 | 名称 ※1               |
|------|-----|-------|---------------------|
| 1    | -   | -     | 未使用                 |
| 2    | RXD | 入力    | 受信データ               |
| 3    | TXD | 出力    | 送信データ               |
| 4    | -   | _     | 未使用                 |
| 5    | GND | _     | 信 <del>号</del> グランド |
| 6    | —   | —     | 未使用                 |
| 7    | RTS | 出力    | 送信要求                |
| 8    | CTS | 入力    | 送信可                 |
| 9    | _   | _     | 未使用                 |

※1 上記ピンアサインは PHN 側コネクタの信号名称です。
 DOS / V パソコンとの接続の際は、クロスケーブルをご使用ください。

## 2.7 電源コネクタ

## 2.7.1 DC プラグ

PHN 専用の AC アダプタをご使用ください。

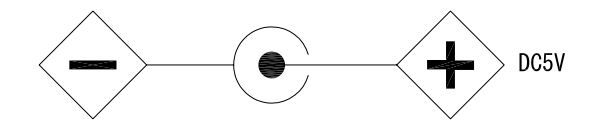

## 3 モード別の動作

## 3.1 パラメータ設定モード

#### 3.1.1 動作内容

PHN の動作に必要な運転パラメータの設定を行います。

(※書き換えたパラメータが実行パラメータとして有効になるのは、ユニットが再起動した時です) (重要)設定モードでは、設定パラメータ(IP、サブネット等)にて動作します。

## 3.1.2 手順

①モードSWを "9" に設定します。(モードSW "0"でも同様の操作が行えます)

②リセット SW を押します。

③設定ソフトにて設定を行います。

設定ソフトの操作方法に関しては、別冊「PHN 設定ユーティリティソフト PHN Manager オペレーション マニュアル」を参照ください。

## 3.1.3 設定項目

| 項目          | 設定可能範囲                                                         | 工場出荷時設定   |
|-------------|----------------------------------------------------------------|-----------|
| サーバー/クライアント | サーバー、クライアント、マルチサーバー、拡張マルチサーバー                                  | サーバー      |
| ユニット IP     | 0.0.0255.255.255.255                                           | 下記参照      |
| ユニットポート     | 5001~65535                                                     | 10000     |
| サーバーIP      | 0.0.0255.255.255.255                                           | 0.0.0.0   |
| サーバーポート     | 5001~65535                                                     | 10000     |
| サブネットマスク    | 0.0.0255.255.255.255                                           | 255.0.0.0 |
| デフォルトゲートウェイ | 0.0.0255.255.255.255                                           | 0.0.0.0   |
| ボーレート       | 1200, 2400, 4800, 9600, 19200, 38400, 57600, 115200bps (*9600) | 9600      |
| データ長        | 7、8 bit                                                        | 8         |
| ストップビット     | 1、2 bit                                                        | 1         |
| パリティビット     | 無し、EVEN (偶数)、ODD (奇数)                                          | 無し        |
| フロー制御       | 無し、Xon/Xoff                                                    | 無し        |
| フレームターミネータ  | 00~FF (HEX)                                                    | 00        |
| 通信エラー時処理    | 自己リセット有り、自己リセット無し                                              | 無し        |
| 通信監視        | 通信監視有り(TCP)、通信監視有り(PING)、通信監視無し                                | 無し        |
| 監視用ポート      | 5001~65535                                                     | 10000     |
| 監視周期        | 1~60000(秒)                                                     | 60        |
| 接続切替        | 切替有り、切替無し                                                      | 無し        |
| 登録名称        | 半角英数 20 文字以内                                                   | 空         |
| ユーザー        | 半角英数8文字以内                                                      | 空         |
| パスワード       | 半角英数8文字以内                                                      | 空         |

※ユニット IP (IP アドレス)のデフォルト値

上位 1 バイトの「10」を固定とし、下位 3 バイトは PHN 本体の MAC アドレス下位 3 バイトを割りあてます。 MAC アドレスは PHN 裏面に明記されています。

> (例) 00-04-FD-01-02-03  $\Rightarrow$  10.1.2.3 00-04-FD-0A-0B-0C  $\Rightarrow$  10.10.11.12

#### 3.1.4 項目説明

① サーバー/クライアント/マルチサーバー/拡張マルチサーバー

#### サーバー

PHN はTCP サーバーとして動作します。 PHN 動作開始直後、TCP クライアントからの接続要求待ち状態となります。 PHN を接続可能な TCP クライアント数は1クライアントのみです。 「ユニットポート」で指定したポート番号にて、クライアントからの接続要求を待ちます。

#### クライアント

PHNはTCPクライアントとして動作します。 PHN動作開始直後、TCPサーバーへ接続要求を出します。 TCPサーバーと接続が確立されるまで、1秒周期で接続要求を出します。 TCPサーバーとの接続完了時、シリアルポートが使用可能になります。 PHNは任意の空きポートを使用しますので、「ユニットポート」で指定したポート番号は使用しません。

## マルチサーバー

PHNはTCPサーバーとして動作します。
PHN動作開始直後、TCPクライアントからの接続要求待ち状態となります。
PHNを接続可能なTCPクライアント数は8クライアントまでです。
「ユニットポート」で指定したポート番号にて、クライアントからの接続要求を待ちます。
※サーバーモードとの相違点
・クライアント接続数の違い(1⇔8)

・使用可能バッファサイズの違い(64K⇔8K)

#### 拡張マルチサーバー

PHN はTCP サーバーとして動作します。 PHN 動作開始直後、TCP クライアントからの接続要求待ち状態となります。 PHN を接続可能な TCP クライアント数は8クライアントまでです。 「ユニットポート」で指定したポート番号にて、クライアントからの接続要求を待ちます。 ※サーバーモードとの相違点 ・クライアント接続数の違い(1⇔8)

- ・使用可能バッファサイズの違い(64K⇔8K)
- ・TCPの通信データに対してヘッダ情報(IP 情報、チェックサム)の付加が必要
- ② 通信エラー時の処理

PHN 側で通信エラーが発生した場合の動作を設定します。

「自己リセットあり」に設定すると、エラ一発生時に PHN は自己リセットをかけ、自動復旧します。

(マルチサーバー/拡張マルチサーバーモード時は除く)自動復旧すると電源投入もしくはリセットボタンを押すのと同等の動作となります。

「自己リセットなし」に設定すると、エラー発生時に PHN はステータス LED を1秒周期で点滅させ、データ 通信を停止させます。PHN の電源再投入もしくは、リセットボタンを押すまで、停止状態を保持します。

③ 通信監視

PHN とイーサネット機器間でのデータのやり取りが定期的に行われるかをチェックします。 データの流れを定期的にチェックすることにより、イーサネット機器側のハングアップ等の異常を検出できます。 異常検出時は、PHN の通信エラーとして扱います。動作は「自己リセットあり/なし」の設定に従います。 通信監視方法としては下記の3つがあります。

- 1: TCP を使用して PHN のデータポートにイーサネット機器からデータが送られてくるか定期的に監視します。
   「監視周期」で設定した周期時間内に、データの送受信が行われたかをチェックします。
   3回継続して、監視周期内にデータの送受信が行われていなければ、エラーとします。
- 2:TCPを使用してPHNのデータ送信ポートとは別に監視用の専用ポートを用意し、定期的に監視します。 監視用ポートに接続しているイーサネット機器に対してPHN 側から確認用パケットを送信します。 PHN は送信したパケットに対する ACK が戻ってくることを監視します。 イーサネット機器側では確認用パケットに対する応答は、TCP/IP プロトコル内部で自動的に返すので、 アプリケーション内で ACK を返す必要はありません。 「監視周期」で設定した周期時間で、確認用パケットを PHN からイーサネット機器へ送信します。 3 回継続して ACK 応答がない場合、エラーとします。
- 3: PING を使用して PHN の通信相手を定期的に監視します。

通信相手とTCP セッション(データ送受信用)が確立した時点より、監視周期毎に PING を送信します。 タイムアウト時間内(1秒)に監視対象より応答がなければ異常と判断します。 通信相手とTCP セッション(データ送受信用)が破棄された時点で PING 監視を停止します。 異常検出時、PING 監視を停止するとともにTCP セッションも同時に破棄します。

| 監視方法                | 使用可能なモード                 |
|---------------------|--------------------------|
| 1 : TCP 監視(同一ポート監視) | サーバー/クライアント              |
| 2:TCP 監視(専用ポート監視)   | サーバー/クライアント              |
| 3:PING 監視           | マルチサーバー/拡張マルチサーバー/クライアント |

#### ④ 接続切替

PHN をサーバー設定でご使用の際、設定可能です。

#### 接続切替なし

PHN がTCP クライアントと接続を確立している場合に、他のクライアントからの接続要求は受け付けません。 既存の接続がクローズされるまでは、他のクライアントからの接続はできません。

## 接続切替あり

PHN が TCP クライアントと接続を確立している場合に、他のクライアントからの接続要求を受け付けます。 既存の TCP クライアントとの接続はクローズし、後から接続要求を出した TCP クライアントとの接続を有効にし ます。

※PHN を TCP サーバー設定でご使用時のみ、本設定は有効です。

#### ⑤ 登録名称

ユニット固有の名称をつけます。不要であれば設定する必要はありません。半角英数20文字以内です。

⑥ ユーザー

telnet を使用して設定を行う場合のユーザー名です。半角英数8文字以内です。

⑦ パスワード

telnet を使用して設定を行う場合のパスワードです。半角英数8文字以内です。

⑧ フレームターミネータ

拡張マルチサーバー設定でご使用の際、設定が有効になります。 電文の終端コードを指定します。指定された終端コードを受信した際、それまでに受信したデータをLAN 側もしくは シリアル側へ一括送信します。 3.1.5 フロー

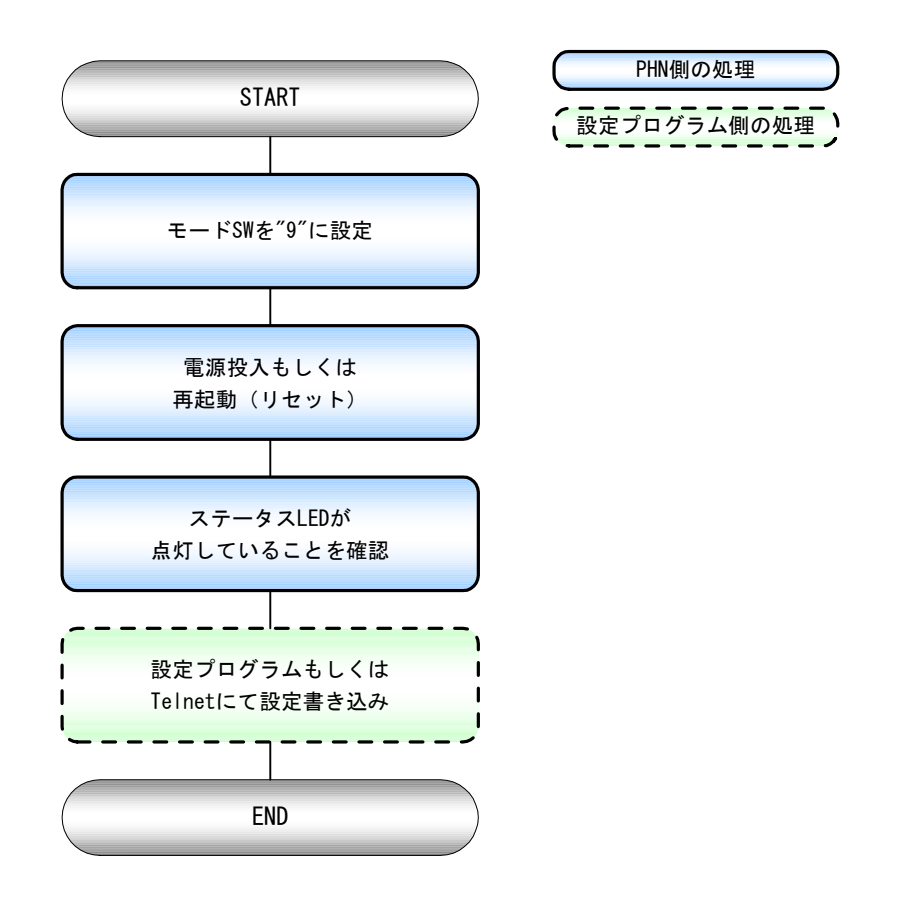

## 3.1.6 telnet による設定方法

3.1.6.1 ログイン

telnet 端末より PHN へ接続するとユーザー名、パスワードの確認を行います。

① ログイン用ユーザー名確認

## Login :

ユニットに登録されている、ユーザー名を入力します。半角英数8文字以内です。

## ② ログイン用パスワード確認

## Password :

ユニットに登録されている、パスワードを入力します。半角英数8文字以内です。

③ モードの選択

1:Parameter set mode 2:telnet mode 0:quit

パラメータ設定モードもしくは telnet モードどちらで使用するかの選択です。

1を選択します。 2の telnet mode については「3.2.5 telnet モード」を参照してください。

## ④ ユニット停止確認

A unit is stopped. Is it all right? (y/n)

ユニットの動作を停止するかの確認です。

運転モード時はデータ変換の通信を停止させます。設定モードは意味を持ちません。

- 「y 」と入力するとトップメニューへ移ります。
- 「n」と入力するとログアウトします。

## 3.1.6.2 トップメニュー

1:list all 2:set param 3:restoration default param 4:reboot 0:quit

| • list all                | 「1 🕘」と入力すると設定値を一覧表示(3.1.6.3 参照)します。      |
|---------------------------|------------------------------------------|
| • set param               | 「2 ]」と入力するとパラメータ設定メニュー(3.1.6.4 参照)に移ります。 |
| restoration default param | 「3  し」と入力するとパラメータを工場出荷時の設定に戻します。         |
|                           | (工場出荷時設定に関しては「3.1.3 設定項目」を参照してください)      |
| - rohoot                  | 「4 🕘」 と入力するとユニットを再起動します。                 |
| • redoot                  | 設定値を変更した場合、ユニットを再起動するまでは、その値は有効となりません。   |

## 3.1.6.3 設定値一覧表

| <ul> <li>client/server</li> </ul>   | クライアント/サーバーの選択 | auto restart      | 自動リスタート    |
|-------------------------------------|----------------|-------------------|------------|
| • unit ip                           | ユニットのIP        | • watch           | 通信監視       |
| • unit port                         | ユニットのポート       | watch port        | 通信監視ポート    |
| • dest ip                           | 通信相手のIP        | watch cycle       | 通信監視周期     |
| <ul> <li>dest port</li> </ul>       | 通信相手のポート       | connection change | 強制接続切替     |
| <ul> <li>subnet mask</li> </ul>     | サブネットマスク       | • unit name       | ユニット名称     |
| <ul> <li>default gateway</li> </ul> | デフォルトゲートウェイ    | frame terminater  | フレームターミネータ |
|                                     |                | • user            | ユーザー       |
| baud rate                           | 通信ボーレート        | password          | パスワード      |
| • data len                          | データ長           | _                 |            |
| <ul> <li>stop bit</li> </ul>        | ストップビット        |                   |            |
| • parity                            | パリティ           | _                 |            |
| • flow                              | フロー制御          | -                 |            |

## 3.1.6.4 パラメータ設定

1:lan 2:serial 3:other 0:quit

| • lan    | 「1 J」と入力すると LAN 設定メニューに移ります |
|----------|-----------------------------|
| • sirial | 「2 」と入力するとシリアル設定メニューに移ります。  |
| • other  | 「3 」と入力するとその他設定メニューに移ります。   |

## ① LAN 設定メニュー

| 1:client/server 2:un | t ip 3:unit port 4:dest ip  |  |
|----------------------|-----------------------------|--|
| 5:dest port 6:sub n  | et 7:default gateway 0:quit |  |

| <ul> <li>client/server</li> </ul>   | 「1<br>し」と入力すると、現在の client/server 選択が表示され、設定入力待ち状態になります。 |
|-------------------------------------|---------------------------------------------------------|
| • unit ip                           | 「2<br>- 」と入力すると、現在のユニット IP が表示され、設定入力待ち状態になります。         |
| • unit port                         | 「3]]」と入力すると、現在のユニットポートが表示され、設定入力待ち状態になります。              |
| • dest ip                           | 「4 J」と入力すると、現在の通信相手 IP が表示され、設定入力待ち状態になります。             |
| <ul> <li>dest port</li> </ul>       | 「5」」と入力すると、現在の通信相手ポートが表示され、設定入力待ち状態になります。               |
| • sub net                           | 「6」」と入力すると、現在のサブネトが表示され、設定入力待ち状態になります。                  |
| <ul> <li>default gateway</li> </ul> | 「7]」と入力すると、現在のゲートウェイが表示され、設定入力待ち状態になります。                |
| • quit                              | 「0 」と入力すると、ひとつ前のメニューに戻ります。                              |

## ② シリアル設定メニュー

1:baud rate 2:data len 3:stop bit 4:parity 5:flow 6:half duplex echo 0:quit

| <ul> <li>baud rate</li> </ul>        | 「1]]」と入力すると、現在のボーレートが表示され、設定入力待ち状態になります。   |
|--------------------------------------|--------------------------------------------|
| • data len                           | 「2」」と入力すると、現在のデータ長が表示され、設定入力待ち状態になります。     |
| <ul> <li>stop bit</li> </ul>         | 「3]]」と入力すると、現在のストップビットが表示され、設定入力待ち状態になります。 |
| • parity                             | 「4」」と入力すると、現在のパリティが表示され、設定入力待ち状態になります。     |
| • flow                               | 「5」」と入力すると、現在のフロー制御が表示され、設定入力待ち状態になります。    |
| <ul> <li>half duplex echo</li> </ul> | 「6 ]」と入力すると、現在のエコーの有無が表示され、設定入力待ち状態になります。  |
| • quit                               | 「0」と入力すると、ひとつ前のメニューに戻ります。                  |

## ③ その他設定メニュー

| 1:auto restart 2:watch | 3:watch port 4:watch cycl | le 5:connection change |
|------------------------|---------------------------|------------------------|
| 6:unit name 7:Frame T  | erminator 8:user 9:passv  | word 0:quit            |

| auto restart                          | 「1  - 」 と 入 力 す る と 、 現 在 の 自 動 復 旧 設 定 が 表 示 さ れ 、 設 定 入 力 待 ち 状 態 に な り ま す 。 |
|---------------------------------------|---------------------------------------------------------------------------------|
| • watch                               | 「2  し」と入力すると、現在の通信監視設定が表示され、設定入力待ち状態になります。                                      |
| <ul> <li>watch port</li> </ul>        | 「3   し」と入力すると、現在の通信監視ポートが表示され、設定入力待ち状態になります。                                    |
| <ul> <li>watch cycle</li> </ul>       | 「4  - 」 と 入 力 す る と 、 現 在 の 通 信 監 視 周 期 が 表 示 さ れ 、 設 定 入 力 待 ち 状 態 に な り ま す 。 |
| <ul> <li>connection change</li> </ul> | 「5   し」と入力すると、現在の強制接続切替設定が表示され、設定入力待ち状態になります。                                   |
| • unit name                           | 「6  - 」 と 入 力 す る と 、 現 在 の ユ ニ ッ ト 名 称 が 表 示 さ れ 、 設 定 入 力 待 ち 状 態 に な り ま す 。 |
| Frame Terminator                      | 「7    し」と入力すると、現在のフレーム終端コードが表示され、設定入力待ち状態になります。                                 |
| • user                                | 「8  - 」と入力すると、現在のユーザーが表示され、設定入力待ち状態になります。                                       |
| <ul> <li>password</li> </ul>          | 「9  - 」 と 入力する と 、 現在の パスワード が 表示 され 、 設定 入力 待ち 状態 になります。                       |
| • quit                                | 「0 」と入力すると、ひとつ前のメニューに戻ります。                                                      |

#### 3.2 運転モード

- ・シリアル⇔イーサ間の双方向のデータ変換を行います。
- ・設定モード同様の手順にて、パラメータ設定の書換えも可能です。
   (※ユニットを再起動するまで、シリアル⇔イーサ間のデータ変換は停止します)
   (重要)運転モードでは、設定パラメータにて動作します。

PHN、もしくはイーサネット機器のどちらから接続要求を出力して回線を確立するかによって「サーバー」、「クライアント」 が選択出来ます。「サーバー」はイーサネット機器より、「クライアント」は PHN より接続要求を出力してイーサネット回線 を確立します。

#### 3.2.1 サーバーモード

#### 3.2.1.1 動作内容

PHN を TCP サーバー、イーサネット機器を TCP クライアントとして使用します。

- ① 電源投入後、PHN は接続要求待ち状態となります。
- ② 接続受付可能な TCP クライアント数は1つです。
- ③ TCP クライアント受け入れ後は、接続されている TCP クライアントから回線切断されるまで、接続を保持します。
- ④ 回線接続完了するまでは、PHN のシリアルポートは使用出来ません。

#### 3.2.1.2 手順

- 設定モードにてサーバーモードの設定にします。設定モードに関しては 別冊「PHN 設定ユーティリティソフト PHN Manager オペレーションマニュアル」を参照下さい。
- モードSWを "0" に設定します。
- ③ 本体を再起動(リセット)します。
- ④ 再起動後イーサネット機器からの接続要求待ちとなります。 イーサネット機器と接続完了後はステータス LED が点灯します。 以降、エラー発生もしくは、イーサネット機器からの回線切断要求があるまではステータス LED は点灯を継続します。 回線切断に関しては、イーサネット機器(TCP クライアント)側から行って下さい。

## 3.2.1.3 フロー

① 起動

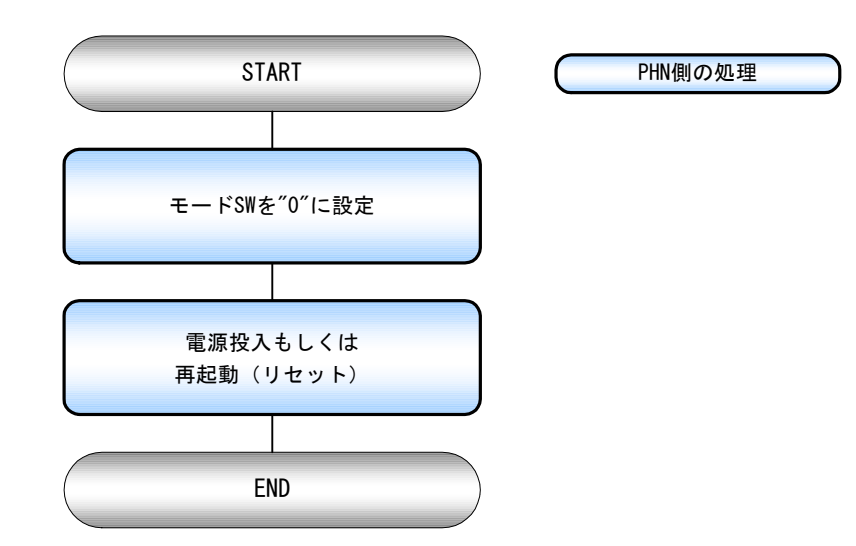

2 接続手順

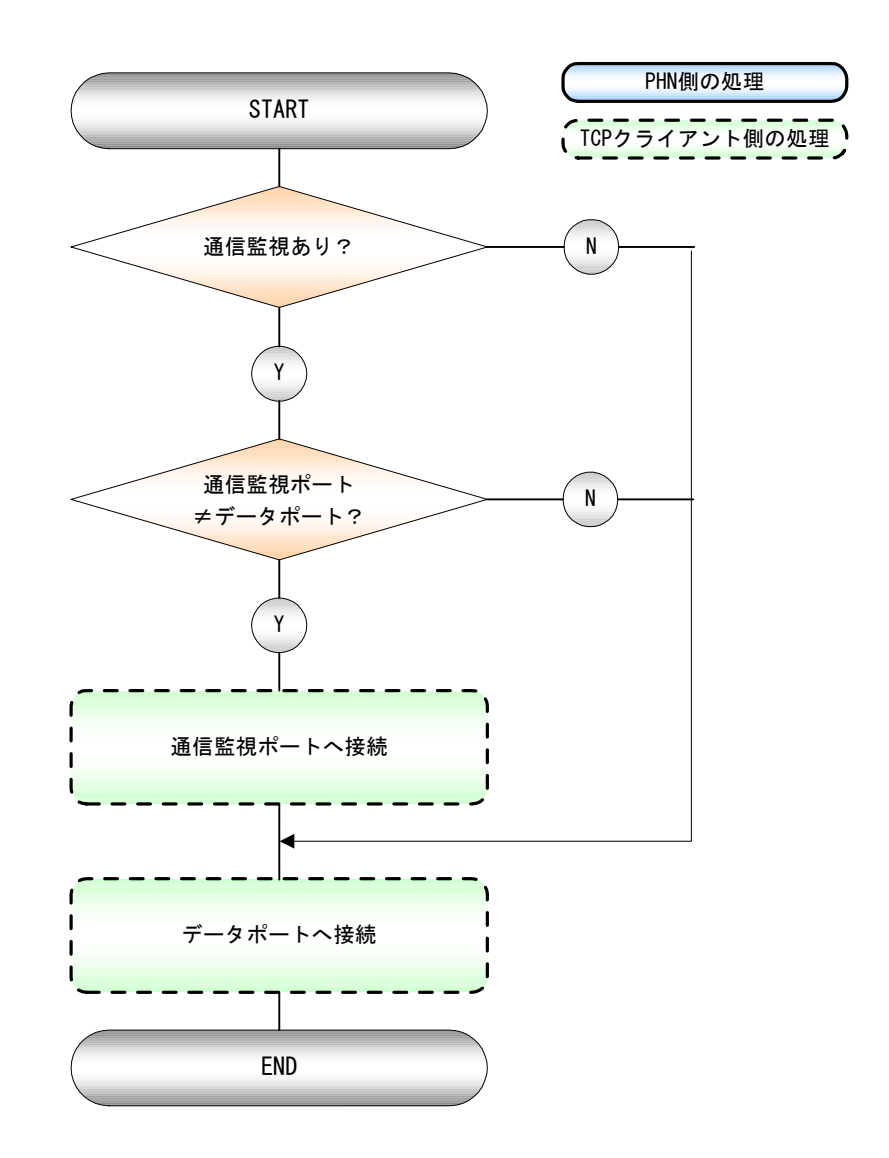

③ 切断手順

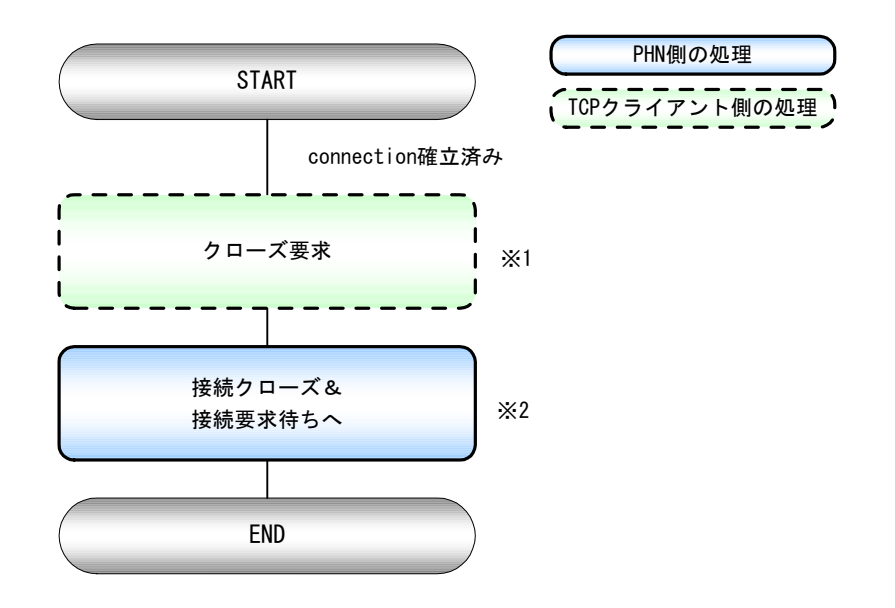

- ※1 通信監視有りかつデータポート≠通信監視ポートの場合、データポート/通信監視ポートの どちらかに切断要求を受け取ると両方のポートをクローズします。
- ※2 接続クローズ後、PHN は接続要求待ち状態となります。

④ 接続切替手順

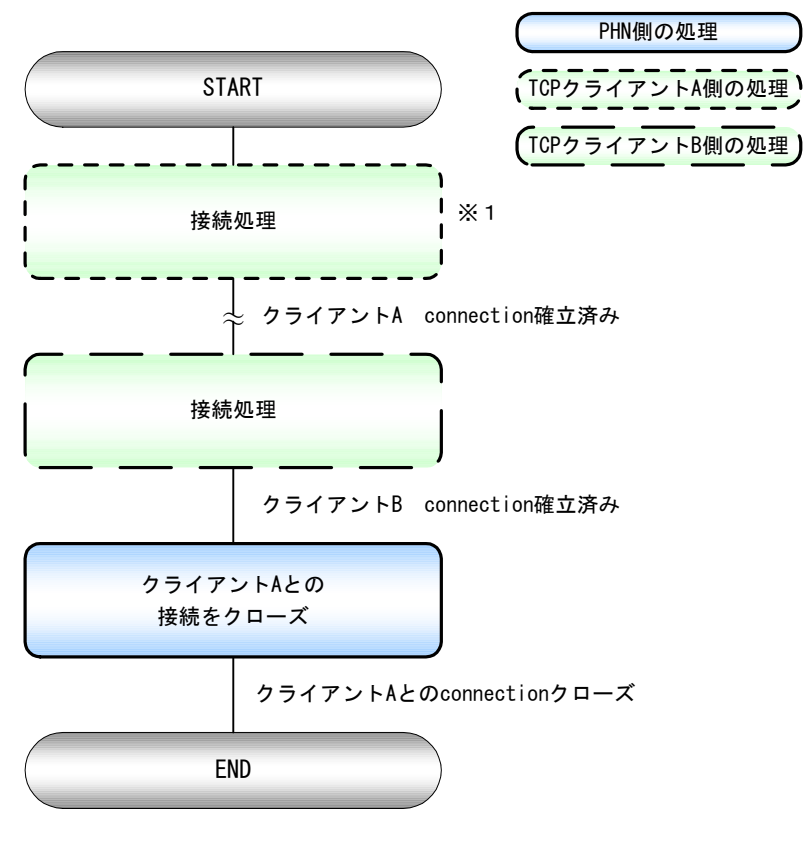

※1 参照【②接続手順】

⑤ 通信エラー

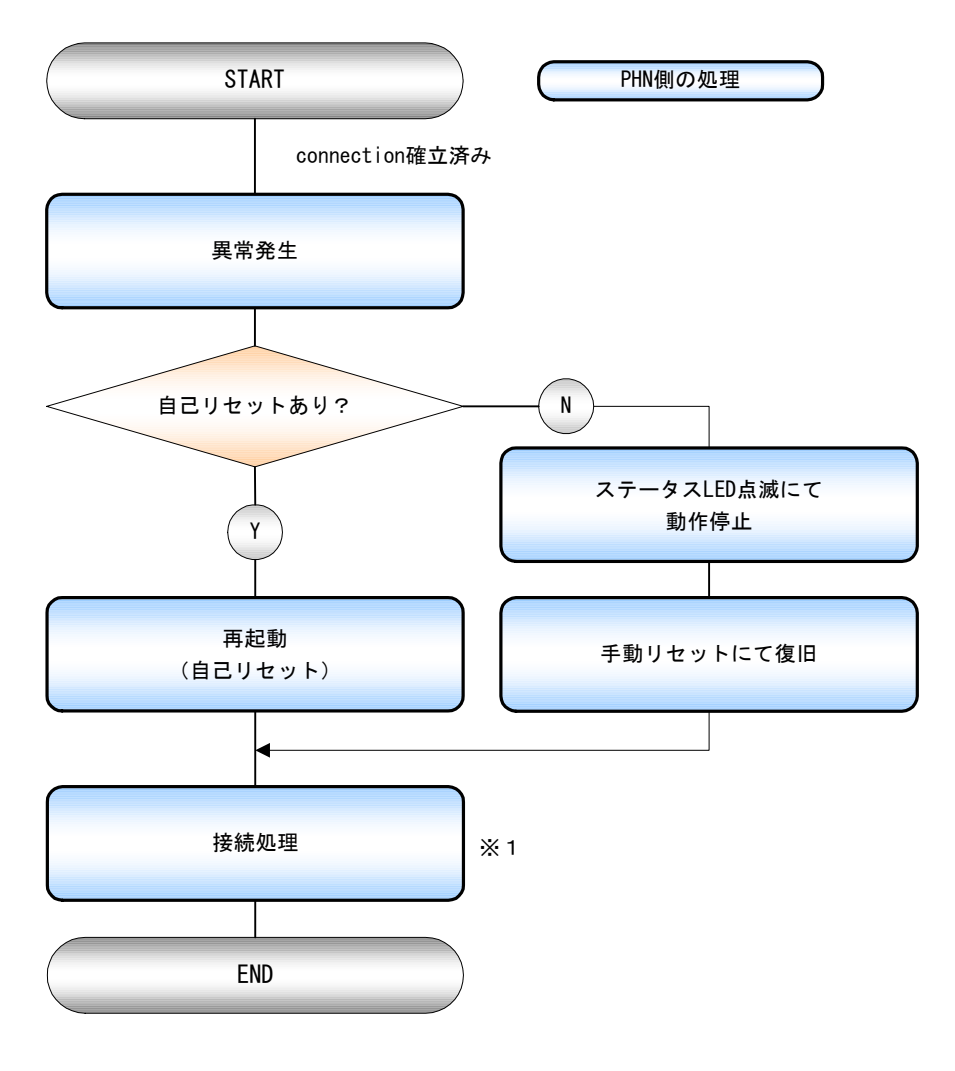

※1 参照【②接続手順】

## 3.2.2 クライアントモード

## 3.2.2.1 動作内容

PHN を TCP クライアント、イーサ機器を TCP サーバーとして使用します。

- 電源投入後、PHNは設定されているTCPサーバーに対して接続要求を出力します。
   接続完了しない場合1秒周期でリトライします。
- ② 接続しているサーバーから回線切断されるまで、接続を保持します。
- ③ 回線接続完了するまでは、PHN のシリアルポートは使用出来ません。
- 3.2.2.2 手順
  - 設定モードにて「クライアント」の設定にします。設定モードに関しては 別冊「PHN 設定ユーティリティソフト PHN Manager オペレーションマニュアル」を参照下さい。
  - モードSWを "O" に設定します。
  - ③ PHN を再起動(リセット)します。
  - ④ 再起動後イーサネット機器への接続要求中になります。
  - ⑤ イーサネット機器と接続完了後はステータス LED が点灯します。 以降、エラー発生もしくは、イーサ機器からの回線切断要求があるまではステータス LED は点灯を継続します。 回線切断に関しては、イーサネット機器(TCP サーバー)側から行ってください。

3.2.2.3 フロー

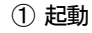

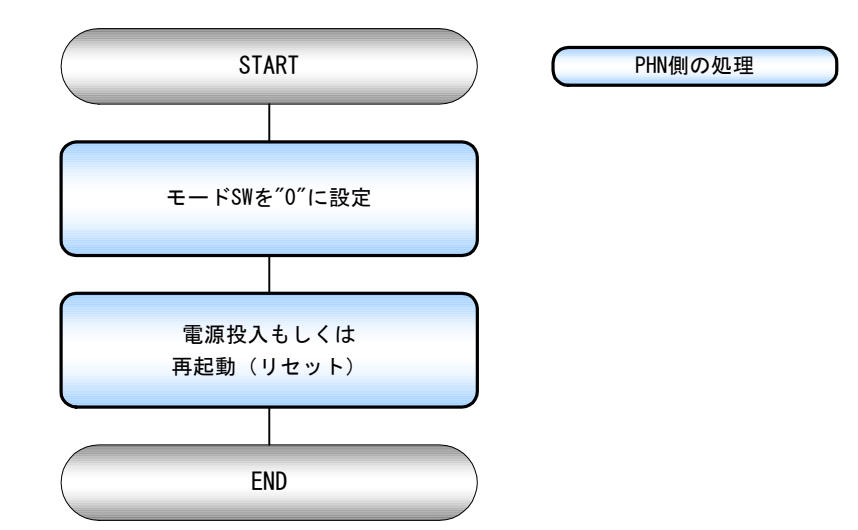

② 接続手順

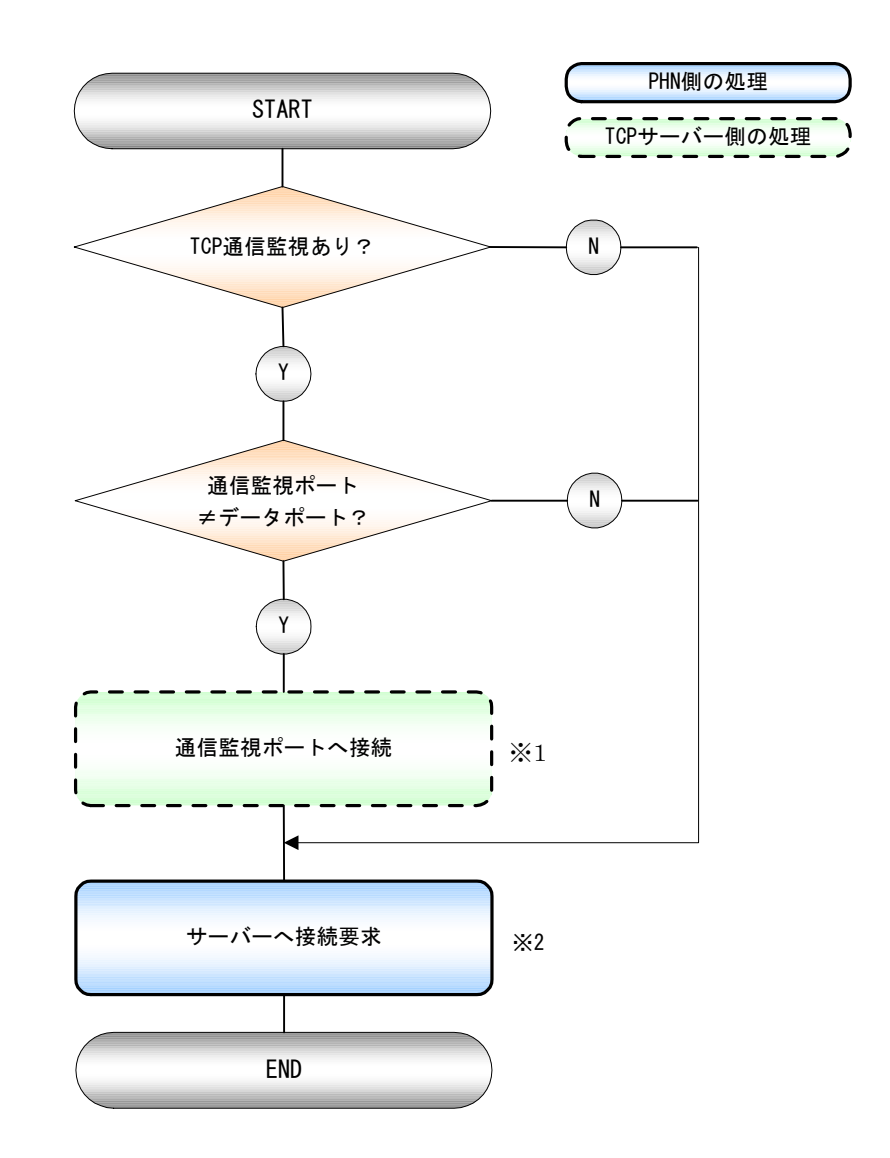

- ※1 通信監視機能に関しては PHN は常にサーバー動作を行います。
- ※2 TCP サーバーが接続要求を受け入れるまで、1 秒周期で要求を送信します。

③ 切断手順

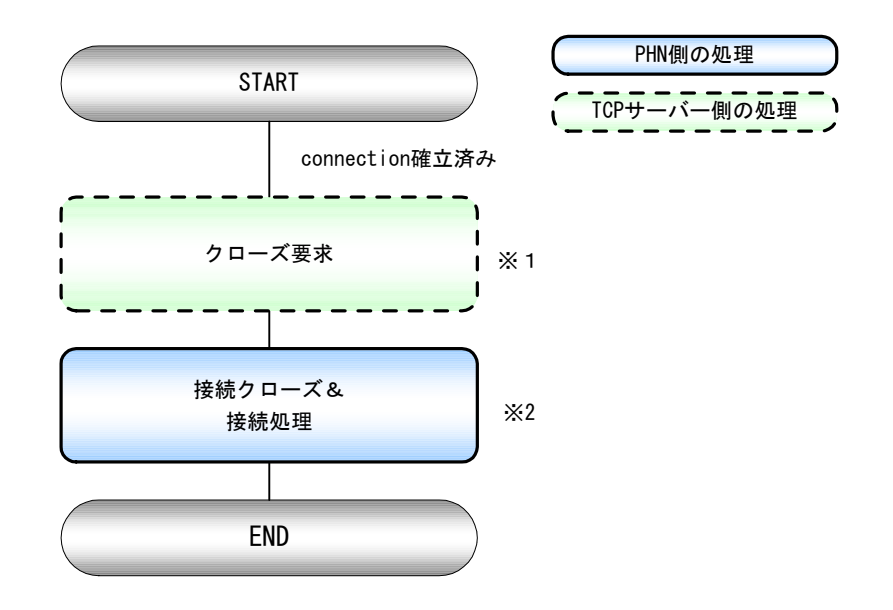

- ※1 通信監視有りかつデータポート≠通信監視ポートの場合、データポート/通信監視ポートの どちらかに切断要求を受け取ると両方のポートをクローズします。
- ※2 参照【②接続手順】

④ 通信エラー

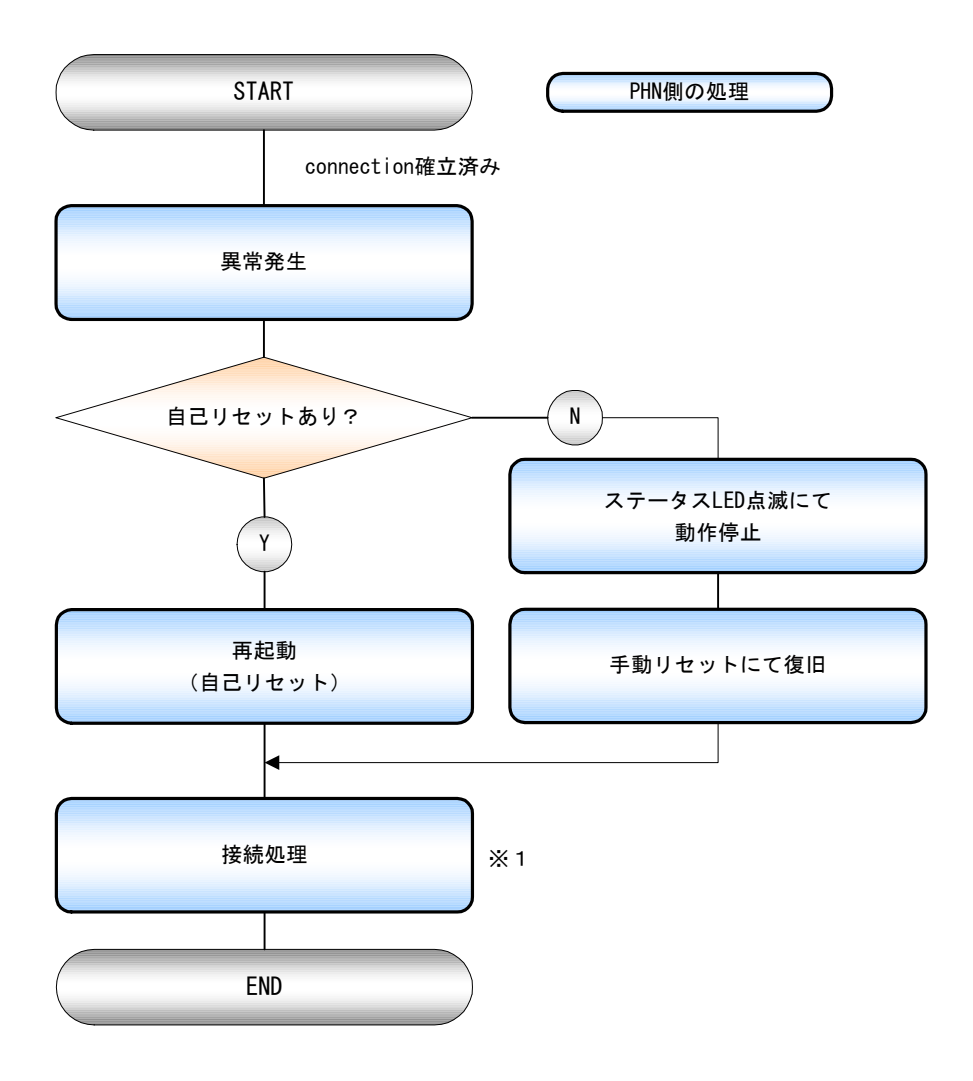

※1 参照【②接続手順】

## 3.2.3 マルチサーバーモード

## 3.2.3.1 動作内容

PHN を TCP サーバー、イーサネット機器を TCP クライアントとして使用します。

- ① 電源投入後、PHN は接続要求待ち状態となります。
- ② 接続受付可能な TCP クライアント数は最大8つです。
- ③ TCP クライアント受け入れ後は、接続されている TCP クライアントから回線切断されるまで、接続を保持します。
- ④ 回線接続完了するまでは、PHN のシリアルポートは使用出来ません。

## 3.2.3.2 手順

- 設定モードにてマルチサーバーモードの設定にします。設定モードに関しては 別冊「PHN 設定ユーティリティソフト PHN Manager オペレーションマニュアル」を参照下さい。
- モードSWを "0" に設定します。
- ③本体を再起動(リセット)します。
- ④ 再起動後イーサネット機器からの接続要求待ちとなります。
   MAX8台までの接続要求を受け入れます。
   イーサネット機器と接続完了後はステータス LED が点灯します。
   以降、全てのイーサネット機器からの回線切断要求があるまではステータス LED は点灯を継続します。
   回線切断に関しては、イーサネット機器(TCP クライアント)側から行って下さい。
- 3.2.3.3 フロー
  - ① 起動

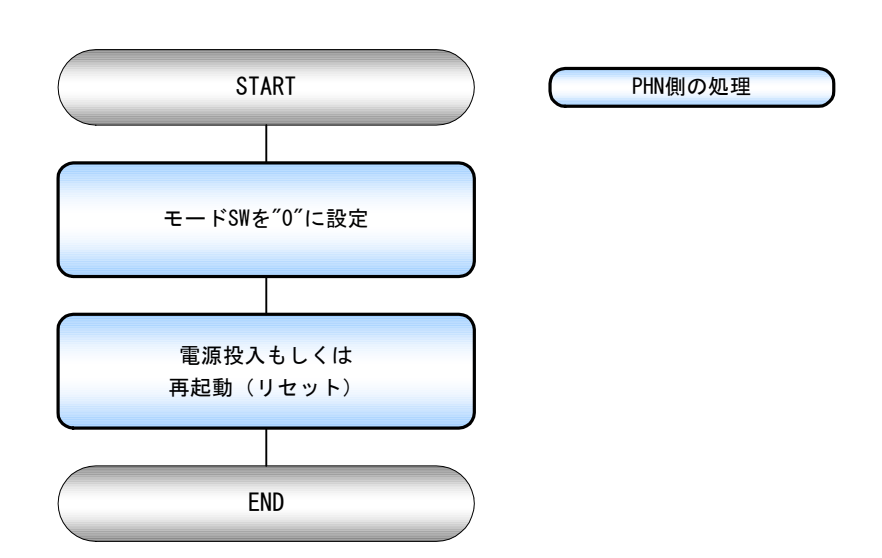

2 接続手順

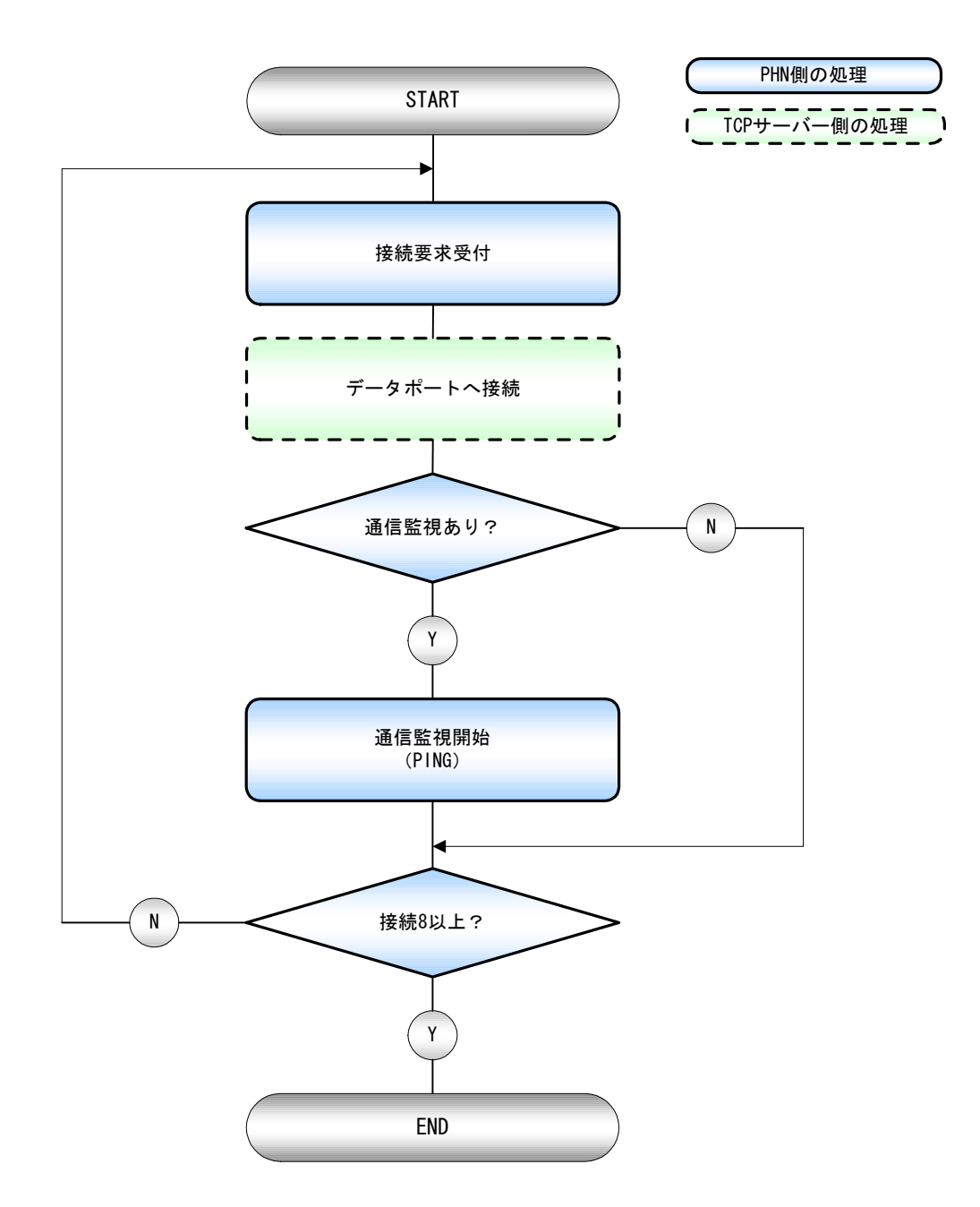

③ 切断手順

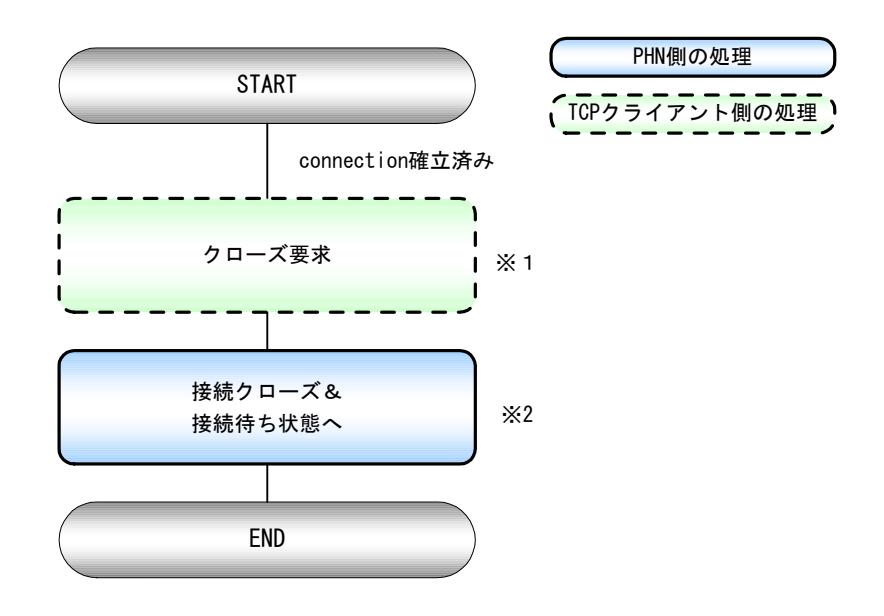

- ※1 データポートが切断要求を受け取ると、通信監視(PING)も停止します。※2 参照 【②接続手順】
- ④ 通信エラー

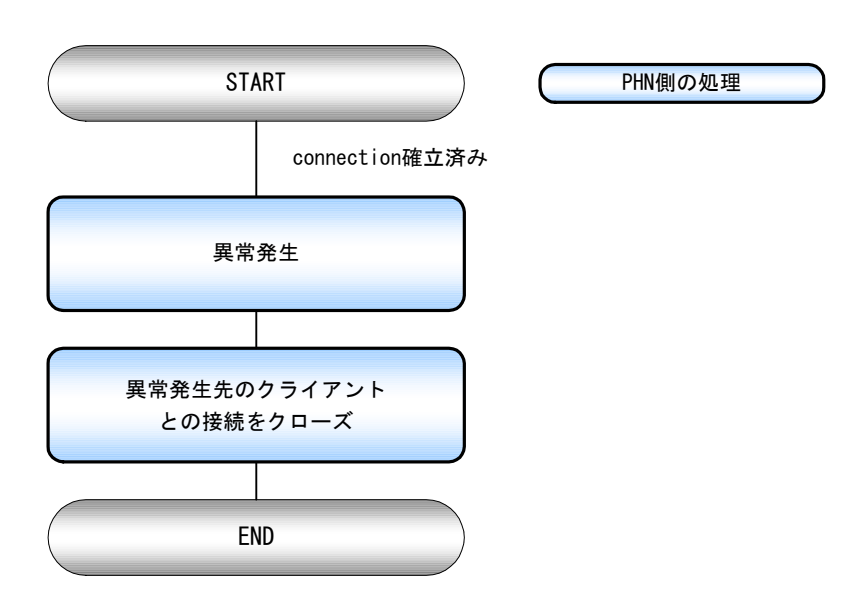

## 3.2.4 拡張マルチサーバーモード

## 3.2.4.1 動作内容

- PHN を TCP サーバー、イーサネット機器を TCP クライアントとして使用します。
- ① 電源投入後、PHN は接続要求待ち状態となります。
- ② 接続受付可能な TCP クライアント数は最大8つです。
- ③ TCP クライアント受け入れ後は、接続されている TCP クライアントから回線切断されるまで、接続を保持します。
- ④ 回線接続完了するまでは、PHN のシリアルポートは使用出来ません。
- (重要) TCP 通信の電文中にクライアント側の IP 情報及びチェックサムを付加する必要があります。
- (重要) TCP 通信の電文及びシリアル通信での電文中で使用する終端コードを規定する必要があります。 電文のフォーマットについては「3.2.4.3 電文構成」を参照ください。

## 3.2.4.2 手順

- 設定モードにて拡張マルチサーバーモードの設定にします。設定モードに関しては 別冊「PHN 設定ユーティリティソフト PHN Manager オペレーションマニュアル」を参照下さい。
- モードSWを "0" に設定します。
- ③本体を再起動(リセット)します。
- ④ 再起動後イーサネット機器からの接続要求待ちとなります。
   MAX 8 台までの接続要求を受け入れます。
   イーサネット機器と接続完了後はステータス LED が点灯します。
   以降、全てのイーサネット機器からの回線切断要求があるまではステータス LED は点灯を継続します。
   回線切断に関しては、イーサネット機器(TCP クライアント)側から行って下さい。

## 3.2.4.3 電文構成

① 構成

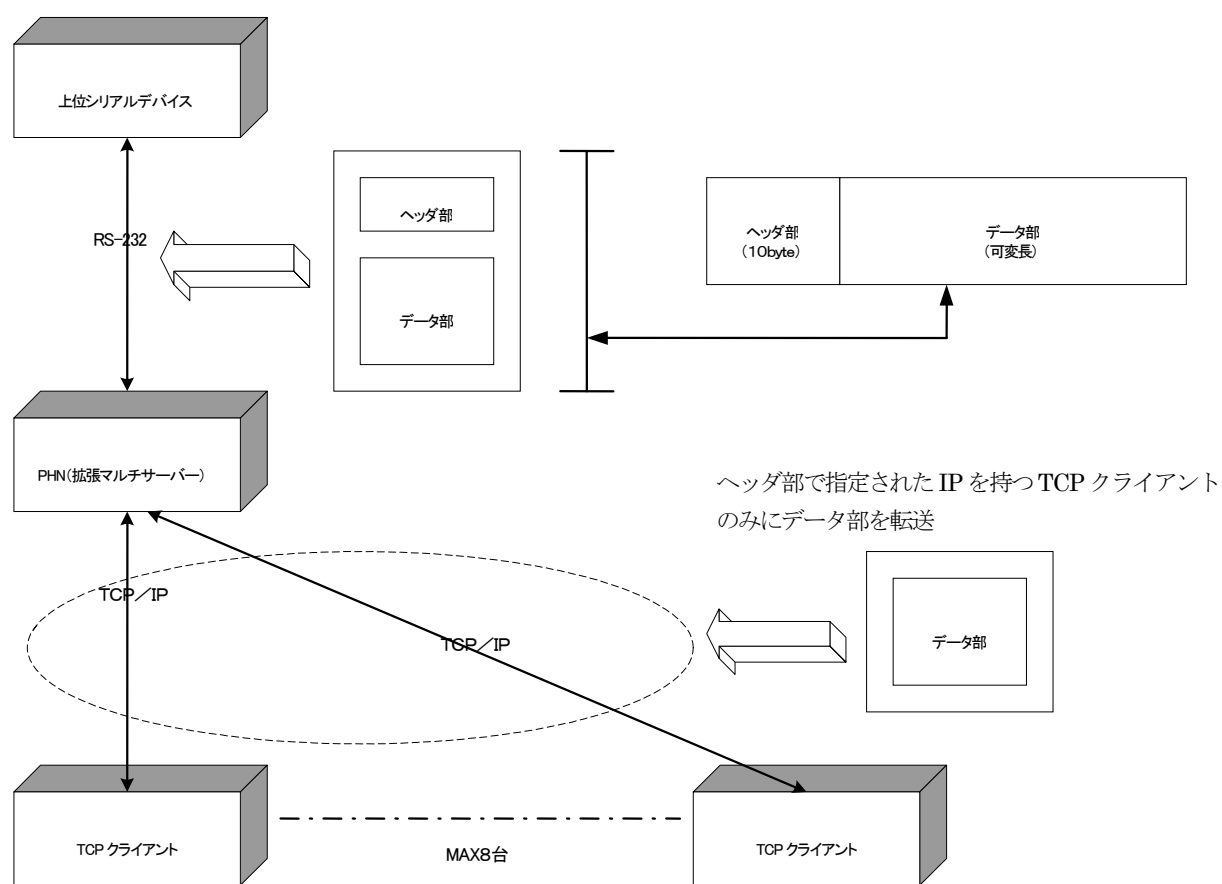

② 通信フォーマット

上位シリアルデバイス⇔PHN(拡張マルチサーバ)間の通信フォーマットは下記の様になります。

## 下り方向

【上位シリアルデバイス → PHN(拡張マルチサーバー)】

| 分類   | 項目          | サイズ   | 備考                     |
|------|-------------|-------|------------------------|
| ヘッダ部 | 送信先 TCP クライ | 8byte | HEX 表記 4byte BIN⇒ASCII |
|      | アントのIP      |       |                        |
|      | チェックサム      | 2byte | LRC(IP 部加算値の2の補数)      |
| データ部 | データ部        | 可変    | 可変長の電文(要フレームターミ        |
|      |             |       | ネータコード)                |

【PHN(拡張マルチサーバー) → TCP クライアント】

| データ部 データ部 可変 可変長の電文 (要フレームタ ネータコード) | - E |
|-------------------------------------|-----|

上り方向

【PHN(拡張マルチサーバー) ← TCP クライアント】

| 分類   | 項目   | サイズ | 備考                          |
|------|------|-----|-----------------------------|
| データ部 | データ部 | 可変  | 可変長の電文 (要フレームターミ<br>ネータコード) |

【上位シリアルデバイス ← PHN(拡張マルチサーバー)】

| 分類   | 項目          | サイズ   | 備考                     |
|------|-------------|-------|------------------------|
| ヘッダ部 | 送信先 TCP クライ | 8byte | HEX 表記 4byte BIN⇒ASCII |
|      | アントのIP      |       |                        |
|      | チェックサム      | 2byte | LRC(IP 部加算値の2の補数)      |
| データ部 | データ部        | 可変    | 可変長の電文(要フレームターミ        |
|      |             |       | ネータコード)                |

③ チェックサム

チェックサムにはLRC 方式に基づいたエラーチェックを行います。 LRC は 1byte(8BIT バイナリ)構成で IP 部(8byte)を BYTE 単位で加算し(キャリーを除く)、得られた 加算値を 2の補数にします。

計算結果 = バイナリ(1byte) ⇒ ASCII(2byte)

④ フレームターミネータ

電文の終端となるコードを指定します。 終端コードを受信するまでは1フレームとみなします。1フレーム受信完了するまでは受信データの送信を行い ません。

PHN-S

⑤ 送信例

上位シリアルデバイスより IP: 192.168.1.100 を有する TCP クライアントへ電文"ABC"を送信。 TCP クライアント側は電文"ABC"を受信後、上位シリアルデバイスに対して電文"XYZ"を送信。 終端コード=0x03 とします

## 【上位シリアルデバイス → PHN(拡張マルチサーバ)】

| 'C'                     | '0'  | 'A'  | '8'  | '0'  | '1'  | '6'  | '4'  | '4'  | '9'  | 'A'  | 'B'   | 'C'        | 0x03 |
|-------------------------|------|------|------|------|------|------|------|------|------|------|-------|------------|------|
| $\overline{\mathbb{Q}}$ |      |      |      |      |      |      |      |      |      |      |       |            |      |
| 0x43                    | 0x30 | 0x41 | 0x38 | 0x30 | 0x31 | 0x36 | 0x34 | 0x34 | 0x39 | 0x41 | 0x42  | 0x43       | 0x03 |
|                         |      |      |      |      |      |      |      |      |      |      |       |            |      |
| I                       | IP部  |      |      |      |      |      | チェッ  | クサム  |      | データ部 |       | └ <u>♠</u> |      |
|                         |      |      |      |      |      |      |      |      |      |      |       |            |      |
|                         |      |      |      |      |      |      |      |      |      | フレ   | ームターミ | ネータ        |      |

【PHN(拡張マルチサーバ) → TCP クライアント】

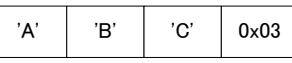

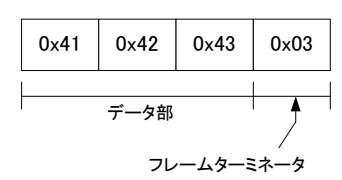

## 【PHN(拡張マルチサーバ) ← TCP クライアント】

| 'X' | Ϋ́ | 'Z' | 0x03 |  |
|-----|----|-----|------|--|
|     |    |     |      |  |

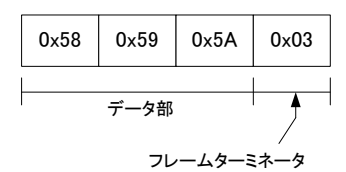

## 【上位シリアルデバイス ← PHN(拡張マルチサーバ)】

| 'C'    | '0'             | 'A'  | '8'  | '0'  | '1'  | '6'         | '4'  | '4'  | '9'  | 'X'  | Ϋ́   | 'Z'  | 0x03 |
|--------|-----------------|------|------|------|------|-------------|------|------|------|------|------|------|------|
| $\Box$ |                 |      |      |      |      |             |      |      |      |      |      |      |      |
| 0x43   | 0x30            | 0x41 | 0x38 | 0x30 | 0x31 | 0x36        | 0x34 | 0x34 | 0x39 | 0x58 | 0×59 | 0x5A | 0×03 |
|        |                 |      |      |      |      |             |      |      |      |      |      |      |      |
|        | IP部             |      |      |      |      | チェックサム データ部 |      |      | •    |      |      |      |      |
|        | /<br>フレームターミネータ |      |      |      |      |             |      |      |      |      |      |      |      |

### ⑥ 制限事項

・フレームターミネータを規定できない電文の送受信は行えません。

・データ部はASCIIフォーマットで形成されている必要があります。

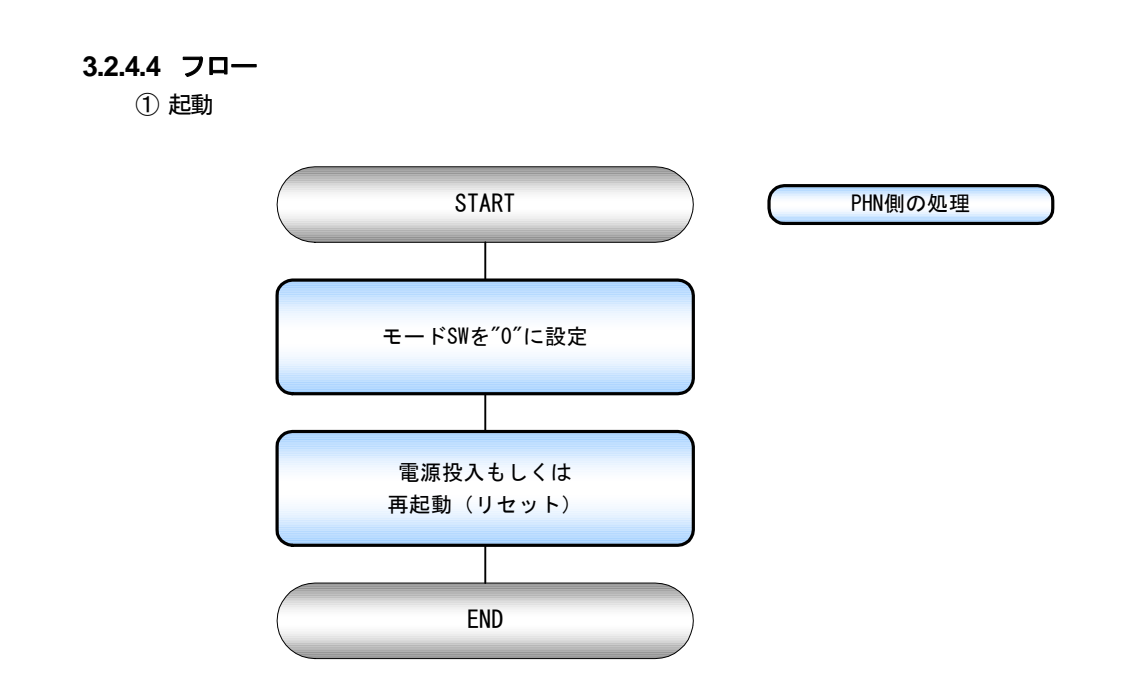

② 接続手順

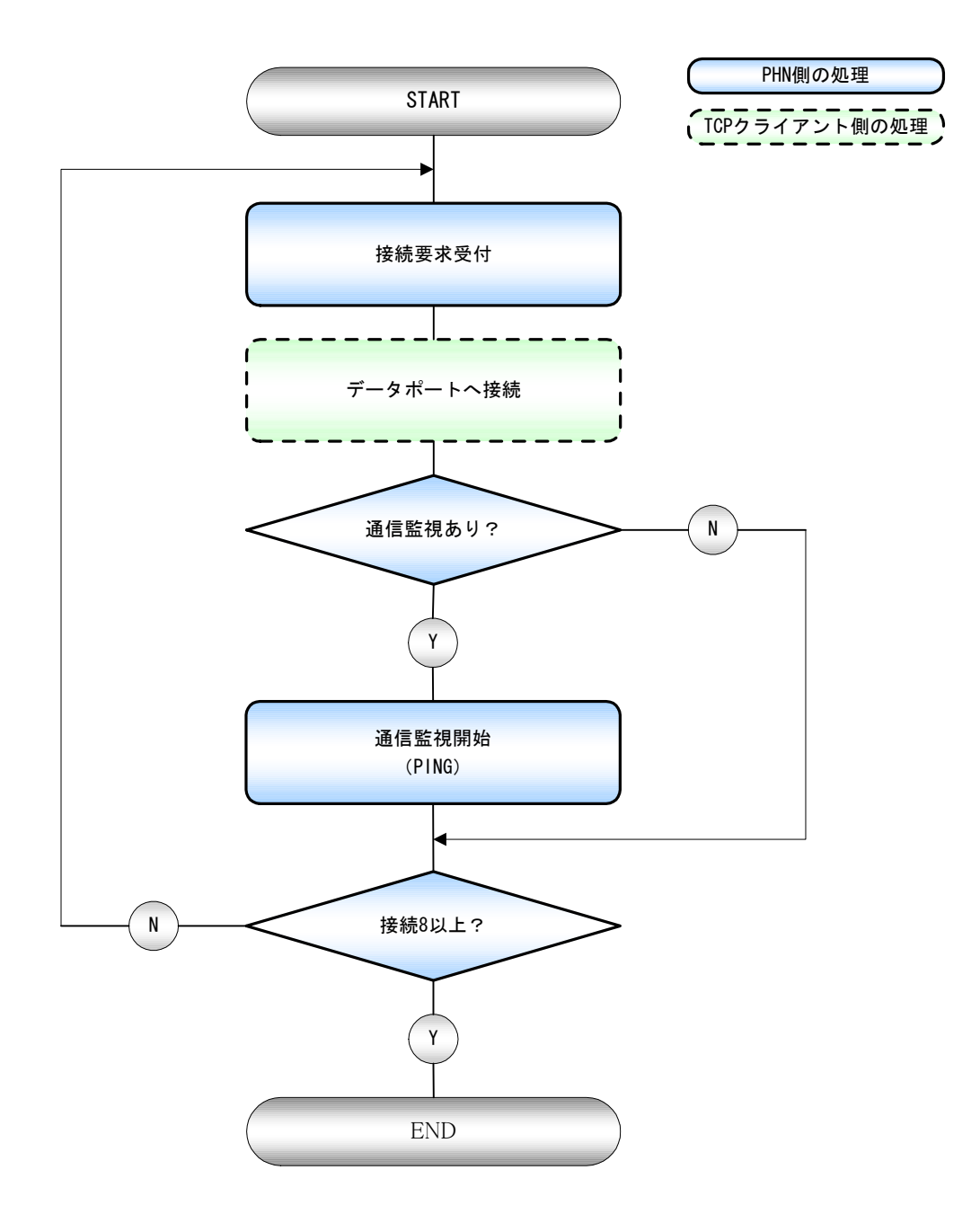

③ 切断手順

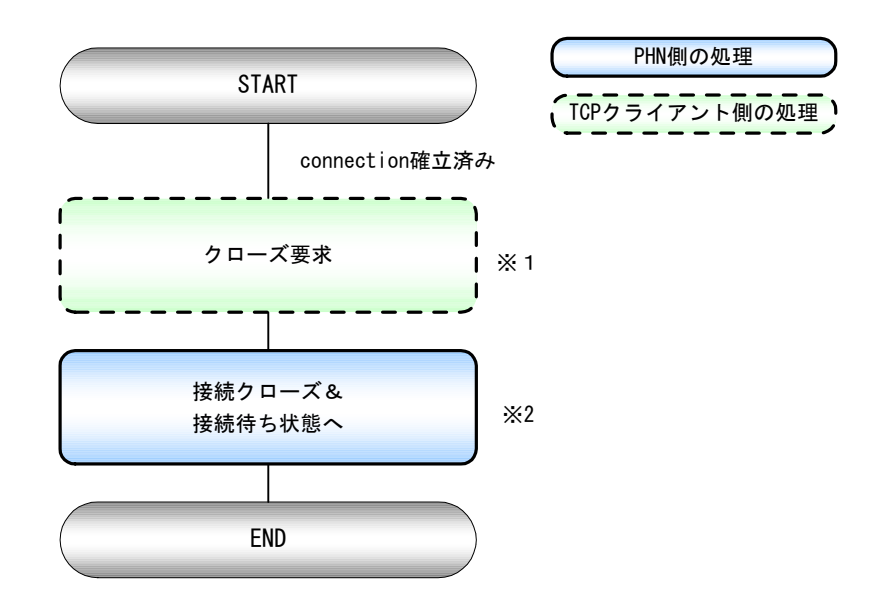

※1 データポートが切断要求を受け取ると、通信監視(PING)も停止します。※2 参照 【②接続手順】

④ 通信エラー

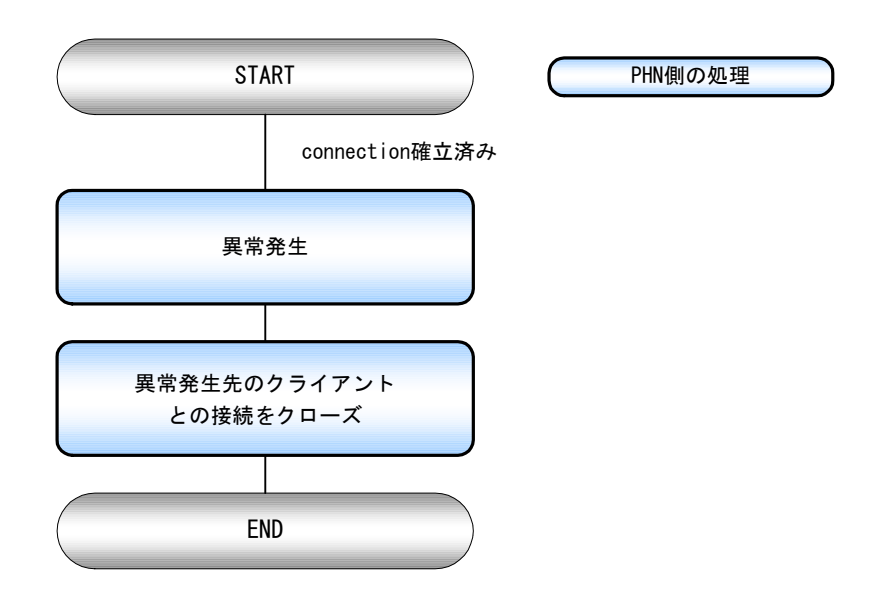

## 3.2.5 Telnet モード

## 3.2.5.1 動作内容

telnet 端末(23 番ポート)より受け取ったデータをシリアル側へ送信します。シリアル側より受け取ったデータは telnet 端末へ送り返します。

### 3.2.5.2 手順

telnet 端末より PHN へ接続するとユーザー名、パスワードの確認を行います。

① ログイン用ユーザー名確認

```
login :
```

ユニットに登録されている、ユーザー名を入力します。半角英数8文字以内です。

② ログイン用パスワード確認

Password :

ユニットに登録されている、パスワードを入力します。半角英数8文字以内です。

③ モードの選択

1:Parameter set mode2:telnet mode0:quitパラメータ設定モードもしくは telnet モードどちらで使用するかの選択です。2 を選択します。選択後は入力した文字はシリアル側へ出力されるようになります。

④ telnet モードの終了

^ C logout

CTRL + C 押下により telnet モードから退避できます。

## 3.2.6 運転中の UP-DATE 方法

## 3.2.6.1 動作内容

運転中(モード"O")にファームの書換を行います。

## 3.2.6.2 手順

ftp 端末より PHN へ接続するとユーザー名、パスワードの確認を行います。

① ログイン用ユーザー名確認

## login :

ユニットに登録されている、ユーザー名を入力します。半角英数8文字以内です。

② ログイン用パスワード確認

```
Password :
```

ユニットに登録されている、パスワードを入力します。半角英数8文字以内です。

③ ファーム転送の実施

ftp>put C:¥ec\_ro8.mot

④ ファーム転送完了及びフラッシュロムへの書き込み

200 PORT Command successful 150 Opening data connection Convert mot->bin>>>Flash initialize>>>Updating>>>Updating Complete f tp : xxxxx bytes sent in xx.xxxseconds xxxbytes/sec. ftp>

ファーム書換後 PHN は自動的に再起動します。

#### 3.3 UP-DATE モード

## 3.3.1 動作内容

PHN のファームウェアの書き換えを行います。

- (重要) UP-DATE モードでは、工場出荷時設定の IP、サブネットにて動作します。
- (重要)ファームウェアの書換えが正常に終了しない場合、ユニットは正常に動作しませんので、ご注意ください。

#### 3.3.2 手順

- ① モードSWを "8" に設定します。
- ② PHN を再起動(リセット)します。
- ③ 設定ソフト側の PC の LAN 設定をユニットのネットワークグループにあわせます。
- ④ 設定プログラムにてファームウェア書き込みを行います。設定ソフトの操作方法に関しては
   別冊「PHN 設定ユーティリティソフト PHN Manager オペレーションマニュアル」を参照下さい。

3.3.3 フロー

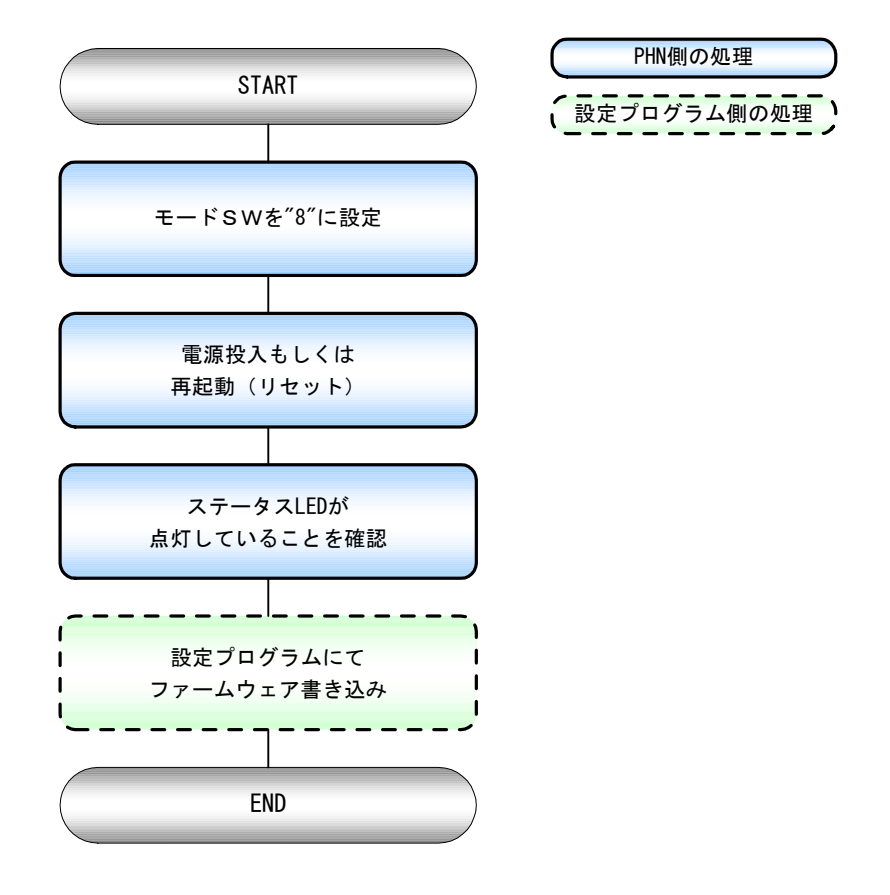

## 3.4 パラメータ設定初期化モード

## 3.4.1 動作内容

PHN の動作に必要な運転パラメータの初期化を行うモードです。 出荷時設定に戻りますので、ご使用の際はご注意ください。

#### 3.4.2 手順

- ① モードSWを "7" にします。
- ② PHN を再起動(リセット)します。
- ③ 10 秒間ステータス LED が点滅します。この時点ではまだ初期化は行われません。
- ④ 10 秒後、初期化を行います。ステータス LED が点灯することを確認(初期化完了)します。
- ⑤ 初期化完了後、モードSWを "O" に変更し、リセットSWを押すことにより、運転を開始します。

#### 3.4.3 フロー

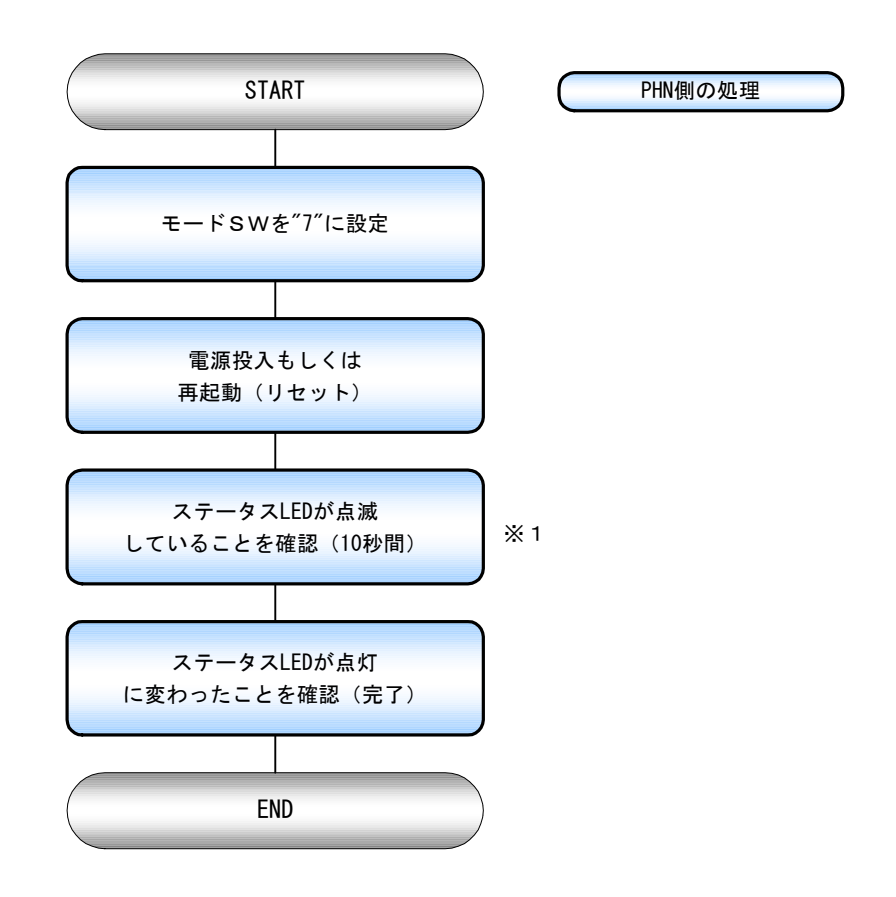

※1 10 秒間 LED 点滅後、出荷時設定に書き換えます。書換えを中止したい場合は 電源 OFF もしくは、モード SW 切替(要リセット)の操作を、LED 点滅中に実行してください。

## 4 トラブルシューティング

- Q1 電源 LED が点灯しない
- A1 ACアダプタが正しく接続されていることを確認してください。
- Q2 設定ユーティリティソフトから PHN を検索しても表示されない
- A2 設定ユーティリティソフトで使用しているパソコンと、
   PHN が同一ネットワーク内であるか確認してください。
   LAN ケーブルの接続方法に問題がないか確認してください。
   PHN が運転モード、パラメータ設定モードもしくは UP-DATE モードにて
   動作していることを確認してください。

#### Q3 PHN に TCP 接続できない

- A3 クライアント/サーバーの設定があっているか確認してください。
   IP、ポート番号設定があっているか確認してください。
   上位ホストと PHN が同一ネットワーク内にあるか確認してください。
   LAN ケーブルの接続方法に問題がないか確認してください。
   PHN が運転モードにて動作していることを確認してください。
- Q4 通信エラーがでる
- A4 LAN ケーブルの接続方法に問題がないか確認してください。 シリアルの設定があっているか確認してください。

# 5 製品仕様

## 5.1 一般仕様

| 項目      | 仕様                                                       |  |  |  |
|---------|----------------------------------------------------------|--|--|--|
| 型式      | PHN-S                                                    |  |  |  |
| 定格電源電圧  | $AC100V \pm 10\%$                                        |  |  |  |
| 消費電力    | 10W以下                                                    |  |  |  |
| 絶縁抵抗    | 500V DC 絶縁抵抗にて 1MΩ以上 (電源端子・ケース間)                         |  |  |  |
| 耐電圧     | 1000V AC 1分間 (電源端子・ケース間)                                 |  |  |  |
| 耐ノイズ性   | 1500Vp-p パルス幅1μsec                                       |  |  |  |
| 耐振動     | JIS C0911 準拠 10~150Hz 9.8m/s <sup>2</sup> X、Y、Z 各方向 60 分 |  |  |  |
| 使用周囲温度  | 0°C~50°C (但しACアダプタは0°C~40°C)                             |  |  |  |
| 使用周囲湿度  | 20%~80%(結露なき事)                                           |  |  |  |
| 使用周囲雰囲気 | 腐食性ガスなき事                                                 |  |  |  |
| 保存周囲温度  | $-10^{\circ}\text{C}\sim60^{\circ}\text{C}$              |  |  |  |
| 質量      | 本体 約 300 g 付属AC アダプタ 約 130 g                             |  |  |  |
| 外形寸法    | 幅 120×高 28×奥 70mm(突起部含まず)                                |  |  |  |

## 5.2 性能仕様

イーサーインタフェース

| 項目   | 仕様                   |
|------|----------------------|
| LAN  | 10BASE-T, 100BASE-TX |
| シリアル | RS-232C 準拠           |

## 6 製品サポート

製品サポートについては、下記にて受け付けております。

技術相談口: 0729-48-3500 サービス窓口: 0729-48-3500 受付 9:00~17:00(日・祝日は留守番電話による対応) 技術相談窓口、サービス窓口共通 FAX 0729-48-7999

ハードウェアの故障などにより製品修理をご依頼いただく場合、弊社作業上、IPアドレスなどの本体 諸設定は初期化してのご返却となります。ご面倒ですが、必ずお客様で設定いただきました諸設定情報 の控えをとっていただき、ご返却後お客様にて再設定を行っていただきますようお願いいたします。 また、場合によっては修理後 MAC アドレスを変更して、ご返却させていただくことがございますので ご了承願います。